Using Editing Tools in PowerPoint

- 1. Cut, Copy, and Paste:
  - Cut: Select the object (text, image, shape, etc.) you want to cut. Right-click on it and select "Cut," or press Ctrl + X.
  - Copy: Select the object you want to copy. Right-click on it and select "Copy," or press Ctrl + C.
  - Paste: Place the cursor where you want to paste the cut or copied object. Right-click and select "Paste," or press Ctrl + V.
- 2. Delete:
  - Select the object you want to delete.
  - Press the "Delete" key on your keyboard, or right-click on the object and select "Delete."
- 3. Format Painter:
  - Format Painter allows you to copy formatting from one object and apply it to another.
  - Select the object with the desired formatting.
  - Go to the "Home" tab and click on the "Format Painter" button.
  - Click on the object you want to apply the formatting to.
- 4. Clipboard:
  - The Clipboard pane stores cut or copied items for later use.
  - When you cut or copy something, it's stored in the Clipboard until you paste it.
  - To access the Clipboard pane, go to the "Home" tab, click on the arrow in the Clipboard group.
  - From there, you can select the item you want to paste or clear items from the Clipboard.

These editing tools in PowerPoint help you manage and manipulate content efficiently, whether it's cutting, copying, pasting, deleting, or applying formatting. They streamline the creation and editing process, saving you time and effort.